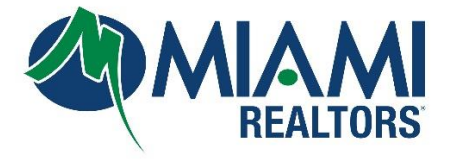

## How To Apply for Data Under (Third-Party Vendor)

**PLEASE NOTE:** The designated broker for your office MUST first log into Bridge to allow access to agents from your office. This allows Bridge to assign your broker as a signing party to your fourway data access agreement. If your designated broker has not yet logged into the system, you will see an error message explaining that this step must be completed.

## 1. Go to <u>www.miamirealtors.com</u>.

- 2. Click on the Miami Gateway and log in with your MLS Credentials.
- **3.** Access the Bridge Management Dashboard and create a new IDX agreement. (Commercial Dashboard's must click on Home to find Bridge)

| E | Agreements                                                                                                    |                                                                                                    | Spencer Lindahl $$ |  |  |
|---|----------------------------------------------------------------------------------------------------|----------------------------------------------------------------------------------------------------|--------------------|--|--|
| [ | Create New Agreement                                                                                                    |                                                                                                    |                    |  |  |
| 4 | vailable Agreements with Miami Association of REALTORS®                                                                                                    |                                                                                                    | Search by Vendor   |  |  |
|   | Miami IDX License Agreement - Brokers sign-up<br>By agreeing to the terms of this agreement, you are requesting an IDX data feed from ML<br>additional agreement. To view your current agreements, click the Agreements tab at the t | IDX License Agreement - Brokers sign-up<br>leing to the terms of this agreement, you are requesting an IDX data feed from MIAMI Association of Realtors. Each time you click Create Agreement it will create an<br>end accompany To view your surged accompany, click the Agreements to be the ten of this page. |                    |  |  |
|   | Miami IDX License Agreement - Broker sign-up (No Charge)                                                                                                    | You have created 1 of these agreements                                                                                                    | Create agreement   |  |  |

4. Choose your technology provider from the list of Approved IDX Third-Party Vendors and Agree to Terms.

Approved IDX Third Party Vendors

Select the vendor you wish to enter in to a data license agreement with for an IDX site and agree to the terms. If you do not see your vendor in this list, locate the REQUEST FOR NEW THIRD PARTY VENDOR at the top of this page and complete the request. MIAMI staff will take the next steps to send the vendor a data license agreement. IDX PLUS Data Feed, means all active, active with contract, pending sale, coming soon, and sold listing information provided by MIAMI MLS participants to MIAMI REALTORS<sup>®</sup>, which is a subset of the MLS Data, aggregated and distributed by MIAMI REALTORS<sup>®</sup>, for the previous seven (7) years.

| 10MinutesWebsite     | Available | Agree to Terms |
|----------------------|-----------|----------------|
| About Time Tours     | Available | Agree to Terms |
| Accounttech          | Available | Agree to Terms |
| Boomtown             | Available | Agree to Terms |
| Buying Buddy IDX CRM | Available | Agree to Terms |
| CINCpro              | Available | Agree to Terms |
| CloseHack            | Available | Agree to Terms |

**5.** If your vendor is not on the list, select "Request to add New Third-Party Vendor" and complete the questionnaire.

| BRIDGE Cate Access API Access Share Data API Usage                                                                                                    | Agreements MAX/TECH by                                                                                                    | kvCORE $\vee$ Agustin Duarte $\vee$ |  |  |  |
|----------------------------------------------------------------------------------------------------|----------------------------------------------------------------------------------------------------|-------------------------------------|--|--|--|
| Create New Agreement  Create New Agreement  Create New Agreements                                                                                                    |                                                                                                    |                                     |  |  |  |
| Available Agreements with Miami Association of REALTORS®                                                                                                    |                                                                                                    | Search by Vendor                    |  |  |  |
|                                                                                                    |                                                                                                    |                                     |  |  |  |
| Member Data License Agreement - No Third Party Vendor<br>This agreement allows one courtesy IDX data feed for MIAMI members for their own use. This data feed is not to be shared with anyone outside of their office. Each additional<br>data feed type requested will be billed \$1000 annually. |                                                                                                    |                                     |  |  |  |
| Broker 2023 Member Data License Agreement - No Third Party Vendor                                                                                                    | Available                                                                                                    | Create agreement                    |  |  |  |
| Request to add New Third Party Vendor<br>If you do not locate your vendor in the approved list below. Please complete this reques<br>approved.                                                                                                    | st form and MIAMI staff will review and initiate an agreeme                                                                   | nt for the vendor to become         |  |  |  |
| Broker Request for New Third Party Vendor                                                                                                    | You have created none of these agreements                                                                                     | Create agreement                    |  |  |  |
| Brokerage ONLY Data Feed - PDAP                                                                                                    |                                                                                                    |                                     |  |  |  |
| This data feed only contains from the List Agent's Brokerage. No Charge                                                                                                    |                                                                                                    |                                     |  |  |  |
| Broker 2023 - Brokerage Only Data Feed - PDAP                                                                                                    | Available                                                                                                    | Create agreement                    |  |  |  |
| Approved IDX Third Party Vendors                                                                                                    |                                                                                                    |                                     |  |  |  |
| Select the vendor you wish to enter in to a data license agreement with for an IDX site a<br>NEW THIRD PARTY VENDOR at the top of this page and complete the request. MIAMI s                                                                                                    | and agree to the terms. If you do not see your vendor in thi<br>taff will take the next steps to send the vendor a data licer | s list, locate the REQUEST FOR      |  |  |  |

6. Complete the Miami IDX Data License Agreement.

| BRIDGE                                                       | API Access Share Data                                                                             | API Usage Agreements                                                 | MAX/TECH by kvCORE $ \lor $ Agustin Duarte $ \lor $ |  |  |  |
|--------------------------------------------------------------|---------------------------------------------------------------------------------------------------|----------------------------------------------------------------------|-----------------------------------------------------|--|--|--|
| Broker 2023 MIAMI IDX Data License A<br>প Back to Agreements | Broker 2023 MIAMI IDX Data License Agreement Export Agreement Decline Agreement Decline Agreement |                                                                      |                                                     |  |  |  |
| 1 Agreement Parties                                          | PARTIES TO THIS AGRE                                                                              | EMENT                                                                |                                                     |  |  |  |
| 2 Agreement Terms                                            | There are 3 parties to                                                                            | o this agreement                                                     |                                                     |  |  |  |
| G     Questionnaire     Execute Agreement                    | Questionneire  MLS  Execute Agreement                                                             | Miami Association of Realtors<br>This party has agreed automatically |                                                     |  |  |  |
|                                                              | <ul> <li>Vendor</li> </ul>                                                                        | Inside Real Estate<br>This party has not yet agreed to the terms     |                                                     |  |  |  |
|                                                              | Broker                                                                                            | RE/MAX 360 Real Estate<br>You must finish this agreement             |                                                     |  |  |  |
|                                                              |                                                                                                   |                                                                      | Next                                                |  |  |  |
|                                                              |                                                                                                   |                                                                      |                                                     |  |  |  |

7. Finalize the agreement and request approval from your Broker of Record via the Bridge Dashboard. Refer to <u>https://www.miamirealtors.com/wp-content/uploads/bsk-pdf-manager/2020/10/Bridge-API-Agreements.pdf</u> for instructions.

**NOTE:** Once your broker approves the agreement, please allow a period of 24 to 48 hours for the approval process to be completed